# **EIAWARE EXCHANGE**

Returning Requisitions to Shared Approval Folders and Placing Requisitions on Hold Revised 04/17/23

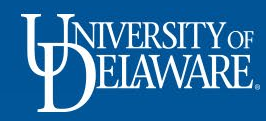

## **Returning Requisitions to Shared Approval Folders**

- In UD Exchange, multiple Approvers can share an approval folder. This feature allows for greater work efficiency and reduces delays when a single Approver is unavailable.
- As an Approver in UD Exchange, there may be situations where you have assigned a requisition to yourself but need to return it to the Shared Approval Folder for a different Approver to review and process.

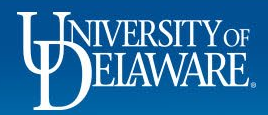

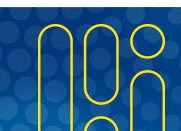

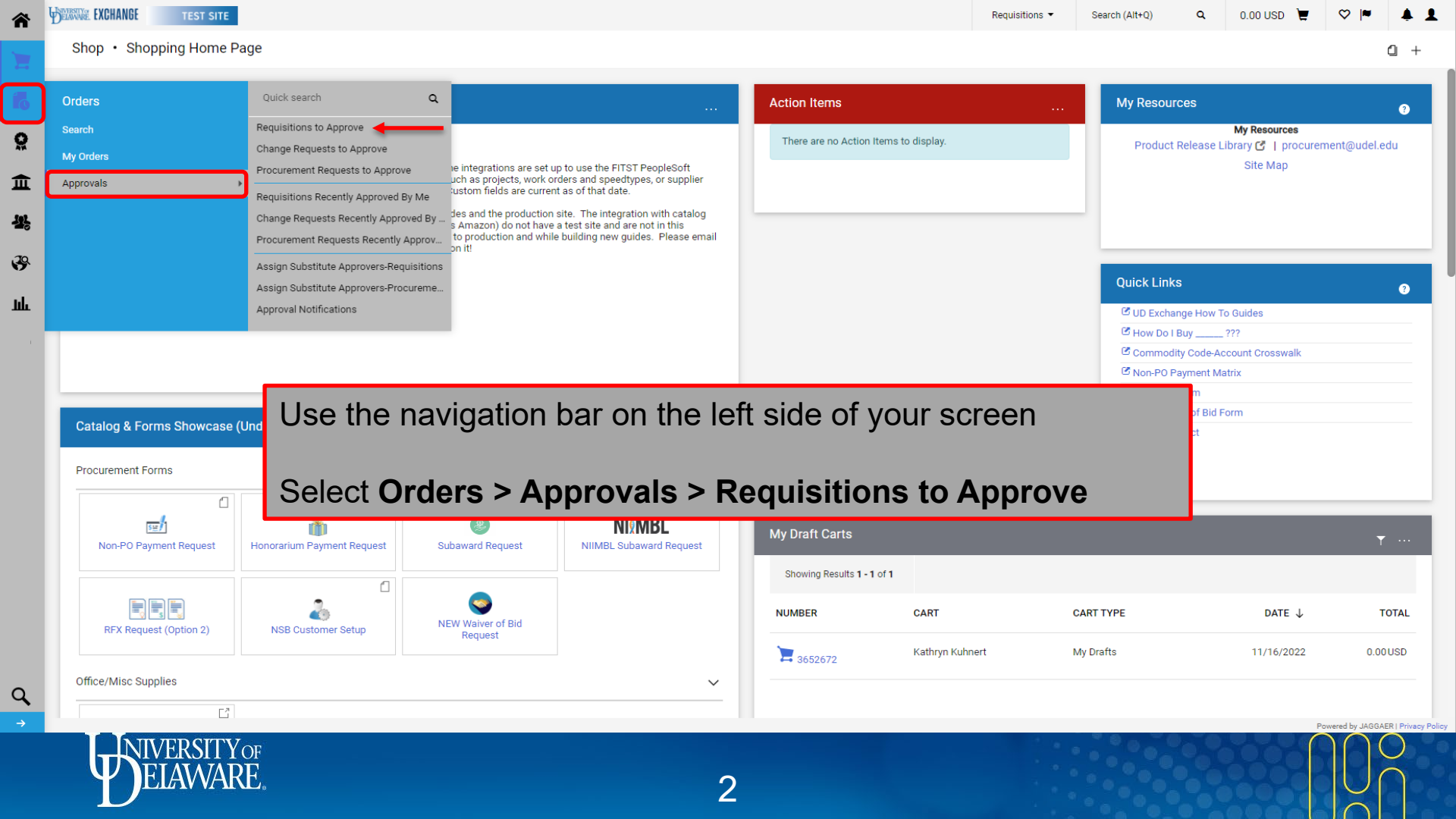

| EXCHANGE TEST SITE                                                                                                    |                                                                                                    |                                                                                                    |                                                      | A                                                                                                    |                                                                  | 0.000000                 | • I                   |
|----------------------------------------------------------------------------------------------------|----------------------------------------------------------------------------------------------------|----------------------------------------------------------------------------------------------------|------------------------------------------------------|----------------------------------------------------------------------------------------------------|------------------------------------------------------------------|--------------------------|-----------------------|
| provals                                                                                                    |                                                                                                    |                                                                                                    |                                                      |                                                                                                    |                                                                  | 💰 🚷 Subm                 | nit Date Newest First |
| equisitions 9 Purchase Order Change Reque                                                                                                    | sts Vouchers 10 Procu                                                                                                    | rement Requests Contract Requests                                                                                    | AP Requests Sourcir                                  | ng Event Requests Supplier                                                                                                    | r Requests                                                       |                          |                       |
| ur Selections                                                                                                    | ← Showing Results 1 - 9 of 9                                                                                                    | Display 20 🔻                                                                                                    |                                                      |                                                                                                    |                                                                  |                          |                       |
| Date Range                                                                                                    | REQUISITION NO.                                                                                                    | SUPPLIERS                                                                                                    | ASSIGNED APPROVER                                    | PR DATE/TIME                                                                                                    | REQUISITIONER                                                    | AMOUNT                   |                       |
| All Dates                                                                                                    | 3523210                                                                                                    | TRI-STATE CARPET INC                                                                                                 | Margot Martin                                        | 5/19/2022 2:54 PM                                                                                                    | Jennifer Simms                                                   | 9,880.00 USD             | 0 C                   |
| View Approvals For<br>My Approvals                                                                                                    | <ul> <li>Requisition Name</li> <li>No. of line items</li> <li>This PR has notes</li> </ul>                                                                                                    | Non Catalog Test<br>2<br>✓                                                                                           | Folders                                              | 340 Days in folder [My PR A                                                                                                    | pprovals]                                                        |                          |                       |
|                                                                                                    |                                                                                                    | PORATION                                                                                                    | Margot Martin                                        | 5/5/2022 4-21 PM                                                                                                    | Kristen Pickering                                                | A211.00.000              | ۲?                    |
| IT a Requisi                                                                                                    | tion is assigned                                                                                                    | a to you,                                                                                                    | margot martin                                        | 0/ 0/ 2022 4.211 W                                                                                                    | Kinsterrinokening                                                | 000.00 030               |                       |
| A SUPPLIER YOUR NAME CENTERS IN ASSIGNED                                                                                                    | will appear in the solution of the second second seco | ne <sup>®</sup>                                                                                                    | Folders                                              | 360 Days in folder [My PR A                                                                                                    | pprovals]                                                        | 00.00 050                |                       |
| A SUPPLIER YOUR NAME<br>LOWE'S HOME CENTERS INC ASSIGNED A<br>FASTENAL COMPANY<br>3DFORTIFY INC                                                                                                    | will appear in the approver column                                                                                                    | nn                                                                                                    | Folders<br>Margot Martin                             | 360 Days in folder [My PR A                                                                                                    | pprovals]<br>Rachel Requester                                    | 190.00 USD               | Ø [] .                |
| A SUPPLIER<br>LOWE'S HOME CENTERS IN<br>FASTENAL COMPANY<br>SDFORTIFY INC<br>NCURA<br>PHILIP ROSENAU COMPANY INC<br>See all Supplier   Select Multiple [2]                                                                                                    | tion is assigned<br>will appear in th<br>Approver colum<br>1 3100253<br>Requisition Name<br>No. of line items<br>This PR has notes                                                                                                    | NCURA Membership Dues                                                                                                | Folders<br>Margot Martin<br>Folders                  | 360 Days in folder [My PR A<br>10/30/2020 3:07 PM<br>872 Days in folder [My PR A                                                      | pprovals]<br>Rachel Requester                                    | 190.00 USD               | @ C .                 |
| A SUPPLIER<br>LOWE'S HOME CENTERS INC<br>FASTENAL COMPANY<br>30FORTIFY INC<br>NCURA<br>PHILIP ROSENAU COMPANY INC<br>See all Supplier J Select Multiple [3<br>A DEPARTMENT                                                                                                    | tion is assigned<br>will appear in th<br>Approver colum<br>1 3100253<br>Requisition Name<br>No. of line items<br>This PR has notes<br>3089544                                                                                                    | NCURA<br>NCURA Membership Dues<br>1<br>HILIP ROSENAU COMPANY INC                                                     | Folders<br>Margot Martin<br>Folders<br>Margot Martin | 360 Days in folder [My PR A<br>10/30/2020 3:07 PM<br>872 Days in folder [My PR A<br>10/23/2020 9:57 AM                                | pprovals] Rachel Requester pprovals] Kristen Pickering           | 190.00 USD<br>406.07 USD | @ C .                 |
| A SUPPLIER  LOWE'S HOME CENTERS INC  ASSIGNED  ASSIGNED ASSIGNED  ASSIGNED ASSIGNED  ASSIGNED ASSIGNED ASSIGNED ASSIGNED ASSIGNED ASSIGNED ASSIGNED ASSIGNED ASSIGNED ASSIGNED ASSIGNED ASSIGNED ASSIGNED ASS | tion is assigned<br>will appear in th<br>Approver colun                                                                                                    | I TO YOU,<br>It<br>It<br>NCURA<br>NCURA Membership Dues<br>1<br>··<br>PHILIP ROSENAU COMPANY INC<br>test hosted<br>3 | Folders Margot Martin Folders Margot Martin Folders  | 360 Days in folder [My PR A<br>10/30/2020 3:07 PM<br>872 Days in folder [My PR A<br>10/23/2020 9:57 AM<br>843 Days in folder [My PR A | pprovals] Rachel Requester pprovals] Kristen Pickering pprovals] | 190.00 USD<br>406.07 USD | . C .                 |

Powered by JAGGAER | Privacy Policy

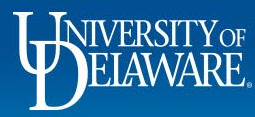

1

1

ú

I

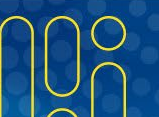

| â        | EXCHANGE TEST SITE                                                                                                 |                                                                                                    | All ▼ Search (Alt+Q) | 0.00 USD 👻 🗢 🍋                      |
|----------|----------------------------------------------------------------------------------------------------|----------------------------------------------------------------------------------------------------|----------------------|-------------------------------------|
|          | Approvals                                                                                                    |                                                                                                    |                      | 💿 👔 Submit Date Newest First 👻      |
|          | Requisitions 9 Purchase Order Change Reques                                                                        | Vouchers 10 Procurement Requests Contract Requests AP Requests Sourcing Event Requests                                                                                                | Supplier Requests    |                                     |
| õ        | Your Selections                                                                                                    | - Showing Results 1 - 9 of 9 Display 20 ▼                                                                                                    |                      |                                     |
| <b>^</b> | Date Range                                                                                                    | REQUISITION NO. SUPPLIERS ASSIGNED APPROVER PR DATE/TIME                                                                                                    | REQUISITIONER        | AMOUNT                              |
| ш.       | All Dates                                                                                                    |                                                                                                    | ierreifer Simms      | 9,880.00 USD 🖉 Ґ 🕹                  |
| ¥,       | View Approvals For                                                                                                 | Check the <b>box</b> in the column next to the item.                                                                                                    |                      |                                     |
| 39       | My Approvals                                                                                                    |                                                                                                    |                      |                                     |
| սև       |                                                                                                    | Click the Select an Action menu                                                                                                    |                      |                                     |
|          | Filters                                                                                                    |                                                                                                    | en Pickering         | 600.00 USD 🖸 🕹                      |
|          | ^ SUPPLIER LOWE'S HOME CENTERS INC 2                                                                               | Select <b>Return to Shared Folder</b> from the men                                                                                                    | u.                   |                                     |
|          | FASTENAL COMPANY 1 3DFORTIFY INC 1                                                                                 | 3100253 NCURA Margot Martin 10/30/2020 3:07                                                                                                    | PM Rachel Requester  | 190.00 USD 🖉 Ґ 🚣                    |
|          | NCURA 1<br>PHILIP ROSENAU COMPANY INC 1<br>See all Supplier   Select Multiple 🖸                                    | Requisition Name     NCURA Membership Dues     Folders     872 Days in folder       No. of line items     1       This PR has notes     ✓                                             | · [My PR Approvals]  |                                     |
|          | ↑ DEPARTMENT                                                                                                    | 3089544 PHILIP ROSENAU COMPANY INC Margot Martin Select an action Assign 9:57                                                                                                    | AM Kristen Pickering | 406.07 USD                          |
|          | PROCUREMENT SERVICES (04750) 6<br>No Department 2<br>FACILITIES-BLDG MAINT & OPER (05848) 1<br>Select Multiple [2] | Requisition Name     test hosted     Folders     Approve/Complete<br>Forward     iolder       No. of line items     3     Place PR On Hold<br>Add Notes to History<br>Assign CV2 Code | [My PR Approvals]    |                                     |
| ٩,       |                                                                                                    | ITEMS SELECTED                                                                                                    |                      |                                     |
| →        |                                                                                                    |                                                                                                    |                      | Powered by JAGGAER   Privacy Policy |

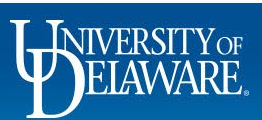

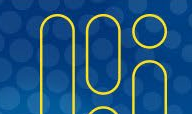

| Summary                                                                                                    | PO Preview Comments                                   | Attachments 1 History                                                 |                              |               |                                                                                          | Approve & N                                                                                                    | lext        |
|----------------------------------------------------------------------------------------------------|-------------------------------------------------------|-----------------------------------------------------------------------|------------------------------|---------------|------------------------------------------------------------------------------------------|----------------------------------------------------------------------------------------------------|-------------|
| Summary                                                                                                    | For Freview Comments                                  | Attacliments                                                          |                              |               |                                                                                          | Approve                                                                                                    |             |
| General                                                                                                    |                                                       | 💉 Shipping                                                            | 💉 Billing                    | j.            | . ~                                                                                      | Return to Sha                                                                                                    | ared Folder |
| Status                                                                                                    | S Pending                                             | Ship To                                                               | Bill To                      |               | Total (190.00 US                                                                         | D) Place on Hol                                                                                                    | ld          |
|                                                                                                    | COA Approver (Margot Martin)                          | University of Delaware                                                | Accounts Payable             |               | each supplier. The                                                                       | g, and Tax ch:<br>e values show <b>Return to Re</b> (                                                                                                | auisitioner |
| Submitted                                                                                                    | 10/20/2020 2:07 PM                                    | 41 1 4 <i>c</i>                                                       |                              |               | budget checking, a                                                                       | and workflow                                                                                                    | 4           |
| You ca                                                                                                    | an also returr                                        | n the document from                                                   | n within the requisition whe | en reviewing: | Subtotal                                                                                 | Forward to                                                                                                    |             |
|                                                                                                    |                                                       |                                                                       |                              |               |                                                                                          | Reject Requi                                                                                                    | isition     |
|                                                                                                    |                                                       |                                                                       |                              |               |                                                                                          |                                                                                                    | 19          |
| Click t                                                                                                    | he <b>Approval</b>                                    | menu.                                                                 |                              |               |                                                                                          |                                                                                                    | 19          |
| Click t                                                                                                    | he <b>Approval</b>                                    | menu.                                                                 |                              |               | What's next?                                                                             |                                                                                                    | 15          |
| Click t                                                                                                    | the Approval<br>Return to S                           | hared Folder.                                                         |                              |               | <b>What's next?</b><br>Workflow                                                          |                                                                                                    | 19          |
| Click t<br>Select                                                                                                    | the Approval                                          | hared Folder.                                                         |                              |               | What's next?<br>Workflow<br>Show s                                                       | skipped steps                                                                                                    | 19<br>[]    |
| Click t<br>Select                                                                                                    | the Approval                                          | hared Folder.                                                         |                              |               | What's next?<br>Workflow<br>Show s<br>Submit                                             | skipped steps<br><b>ted</b>                                                                                                    | ី           |
| Click t<br>Select<br><sup>Unit</sup><br>Payment Term<br>Override                                                                                                    | the Approval                                          | menu.<br>hared Folder.                                                |                              |               | What's next?<br>Workflow<br>Show s<br>Submit<br>10/30/2/<br>Rachel R                     | skipped steps<br>t <b>ted</b><br>020 3:07 PM<br>Jequester                                                                                            | 19<br>Ľ     |
| Click t<br>Select<br>Unit<br>Payment Term<br>Override<br>eBuilder Process                                                                                           | the Approval                                          | menu.<br>Shared Folder.<br>Requested Delivery no value<br>Date        |                              |               | What's next?<br>Workflow<br>Show s<br>Submit<br>10/30/2/<br>Rachel R<br>Star- Pr         | skipped steps<br>tted<br>020 3:07 PM<br>tequester<br>arallel Steps                                                                                   | 19<br>17    |
| Click t<br>Select<br>Unit<br>Payment Term<br>Override<br>eBuilder Process<br>Instance                                                                               | the Approval<br>Return to S<br>UNIVERSITY OF DELAWARE | menu.<br>Shared Folder.<br>Requested Delivery <i>no value</i><br>Date |                              |               | What's next?<br>Workflow<br>Show s<br>Submit<br>10/30/2/<br>Rachel R<br>Start - Pd       | skipped steps<br>ted<br>020 3:07 PM<br>lequester<br>arallel Steps                                                                                    | 19<br>C     |
| Click t<br>Select<br>Unit<br>Payment Term<br>Override<br>eBuilder Process<br>Instance<br>Ad-Hoc Approver                                                            | the Approval                                          | menu.<br>Shared Folder.<br>Requested Delivery no value<br>Date        |                              |               | What's next?<br>Workflow<br>Show s<br>Submit<br>10/30/24<br>Rachel R<br>Start-Pr         | skipped steps<br>tted<br>203:07 PM<br>Requester<br>arallel Steps<br><b>? Validation</b>                                                              | 19          |
| Click t<br>Select<br>Unit<br>Payment Term<br>Override<br>eBuilder Process<br>Instance<br>Ad-Hoc Approver<br>Multi-                                                  | the Approval<br>Return to S<br>UNIVERSITY OF DELAWARE | menu.<br>shared Folder.<br>Requested Delivery no value<br>Date        |                              |               | What's next?<br>Workflow<br>Show s<br>Submit<br>10/30/2/<br>Rachel R<br>Start - P4       | skipped steps<br>tted<br>020 3:07 PM<br>tequester<br>arallel Steps<br>R Validation<br>mpleted                                                        | 19<br>Cî    |
| Click t<br>Select<br>Unit<br>Payment Term<br>Override<br>eBuilder Process<br>Instance<br>Ad-Hoc Approver<br>Multi-<br>Invoice/Payment                               | the Approval                                          | menu.<br>shared Folder.<br>Requested Delivery no value<br>Date        |                              |               | What's next?<br>Workflow<br>Show s<br>Submit<br>10/30/2/<br>Rachel R<br>Start - Pa<br>Co | skipped steps<br>tted<br>020 3:07 PM<br>Requester<br>arallel Steps<br><b>R Validation</b><br>mpleted<br><b>ait for Validation Response</b>           | 19<br>C     |
| Click t<br>Select<br>Unit<br>Payment Term<br>Override<br>eBuilder Process<br>Instance<br>Ad-Hoc Approver<br>Multi-<br>Invoice/Payment<br>After-The-Fact<br>Purchase | the Approval                                          | menu.<br>shared Folder.<br>Requested Delivery <i>no value</i><br>Date |                              |               | What's next?<br>Workflow<br>Show s<br>Submit<br>10/30/2/<br>Rachel R<br>Start - Pe<br>Co | skipped steps<br>tted<br>020 3:07 PM<br>tequester<br>arallel Steps<br><b>R Validation</b><br>mpleted<br><b>ait for Validation Response</b><br>proved | 19          |

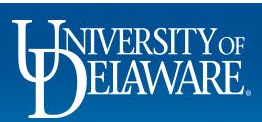

## **Placing Documents on Hold**

- As an Approver in UD Exchange, there may be situations where you are not ready to approve a document because you are waiting for more information.
- In the following example, you don't want to approve the requisition yet, and you also don't want another approver to take action from the shared approval folder.
- Placing the requisition on hold with a comment will let everyone know why you are not taking action yet and will also stop daily reminder emails about the pending approval.

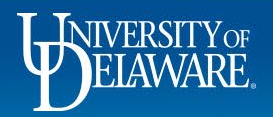

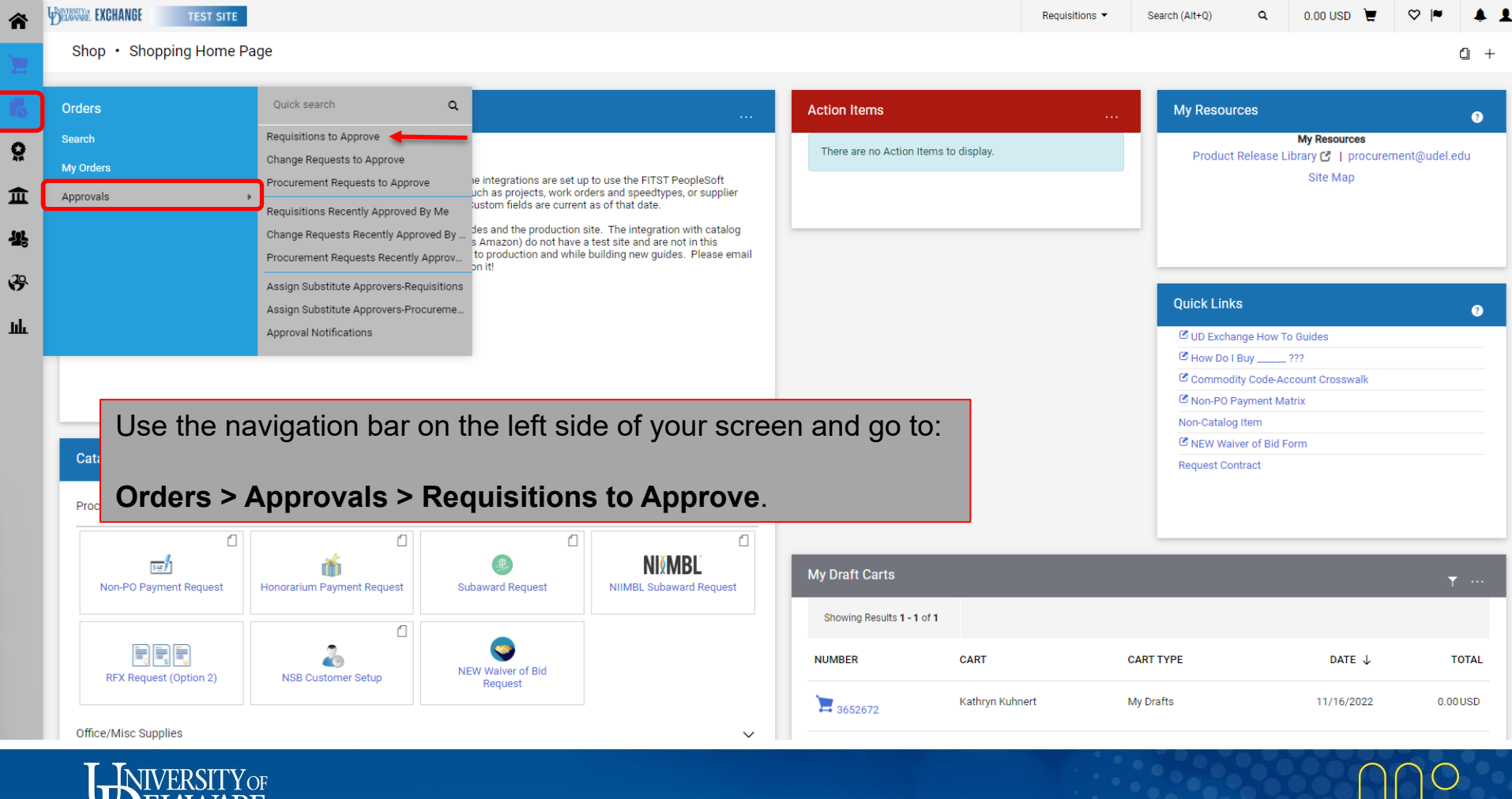

| EXCHANGE TEST SITE                                                                                                    |                                            |                                                                                                    |                                                                                                    |                                                                                         |                                                                                                    |                                                                                    |                                        |                     |
|----------------------------------------------------------------------------------------------------|--------------------------------------------|----------------------------------------------------------------------------------------------------|----------------------------------------------------------------------------------------------------|-----------------------------------------------------------------------------------------|----------------------------------------------------------------------------------------------------|------------------------------------------------------------------------------------|----------------------------------------|---------------------|
| provals                                                                                                    |                                            |                                                                                                    |                                                                                                    |                                                                                         |                                                                                                    |                                                                                    | 💰 🚷 Subm                               | nit Date Newest Fir |
| quisitions 9 Purchase Order                                                                                                    | Change Requests                            | Vouchers 10 Procure                                                                                                    | ement Requests Contract Requests                                                                                | AP Requests Sourcir                                                                     | ng Event Requests Supplier                                                                                                    | Requests                                                                           |                                        |                     |
| Ir Selections                                                                                                    | (←                                         | Showing Results 1 - 9 of 9                                                                                                    | Display 20 🔻                                                                                                    |                                                                                         |                                                                                                    |                                                                                    |                                        |                     |
| Date Range                                                                                                    |                                            | REQUISITION NO.                                                                                                    | SUPPLIERS                                                                                                    | ASSIGNED APPROVER                                                                       | PR DATE/TIME                                                                                                    | REQUISITIONER                                                                      | AMOUNT                                 |                     |
| All Dates                                                                                                    | ~                                          | 3523210                                                                                                    | TRI-STATE CARPET INC                                                                                            | Margot Martin                                                                           | 5/19/2022 2:54 PM                                                                                                    | Jennifer Simms                                                                     | 9,880.00 USD                           | 0 Ľ                 |
| /iew Approvals For<br>My Approvals                                                                                                    | ~                                          | Requisition Name<br>No. of line items<br>This PR has notes                                                                                                    | Non Catalog Test<br>2<br>~                                                                                      | Folders                                                                                 | 340 Days in folder [My PR A                                                                                                    | pprovals]                                                                          |                                        |                     |
|                                                                                                    |                                            |                                                                                                    |                                                                                                    |                                                                                         |                                                                                                    |                                                                                    |                                        |                     |
| ers If a Re<br>supplier your n<br>owe's home centers in Assig                                                                                                    | equisition<br>ame will<br>I <b>ned App</b> | is assigned<br>appear in th<br><b>rover</b> colum                                                                                                    | to you,<br>e <sup>it</sup><br>in                                                                                | Margot Martin<br>Folders                                                                | 5/5/2022 4:21 PM<br>360 Days in folder [My PR Aj                                                                                                    | Kristen Pickering                                                                  | 600.00 USD                             | Ľ                   |
| ers If a Re<br>supplier your n<br>owe's home centers in<br>castenal company<br>ibfortify inc                                                                                                    | equisition<br>ame will<br>ned App          | appear in the order of the order of the orde | to you,<br>e<br>in<br>NCURA                                                                                     | Margot Martin<br>Folders<br>Margot Martin                                               | 5/5/2022 4:21 PM<br>360 Days in folder [My PR Aj<br>10/30/2020 3:07 PM                                                                                    | Kristen Pickering pprovals] Rachel Requester                                       | 600.00 USD<br>190.00 USD               | C<br>0 C            |
| ers If a Re<br>your r<br>your shome centers in<br>astenal company<br>astenal company<br>accura<br>Philip Rosenau company inc<br>see all Supplier   Select Multiple C                                                                                                    | equisition<br>name will<br>ned App         | appear in the<br>appear in the<br>prover column<br>allows<br>Requisition Name<br>No. of line items<br>This PR has notes                                                                                                    | to you,<br>e<br>it<br>it<br>NCURA Membership Dues                                                               | Margot Martin<br>Folders<br>Margot Martin<br>Folders                                    | 5/5/2022 4:21 PM<br>360 Days in folder [My PR Ap<br>10/30/2020 3:07 PM<br>872 Days in folder [My PR Ap                                                    | Kristen Pickering pprovals] Rachel Requester pprovals]                             | 600.00 USD                             | 0°                  |
| ers If a Re<br>your r<br>your r<br>your s home centers in<br>astenal company<br>seportify inc<br>coura<br>Philip Rosenau company inc<br>see all supplier   Select Multiple [3                                                                                             | equisition<br>name will<br>n <b>ed App</b> | appear in the<br>appear in the<br>prover column<br>3100253<br>Requisition Name<br>No. of line items<br>This PR has notes<br>3089544                                                                                                    | to you,<br>e<br>it<br>it<br>NCURA Membership Dues<br>1<br>·<br>PHILIP ROSENAU COMPANY INC                       | Margot Martin Folders Margot Martin Folders Margot Martin Margot Martin                 | 5/5/2022 4:21 PM<br>360 Days in folder [My PR A<br>10/30/2020 3:07 PM<br>872 Days in folder [My PR A<br>10/23/2020 9:57 AM                                | Kristen Pickering pprovals] Rachel Requester pprovals] Kristen Pickering           | 600.00 USD                             | C<br>0 C<br>C       |
| ers If a Re<br>your r<br>yours home centers in<br>Astenal company<br>BOFORTIFY INC<br>NCURA<br>PHILIP ROSENAU COMPANY INC<br>see all Supplier   Select Multiple [2]<br>DEPARTMENT<br>PROCUREMENT SERVICES (04750)<br>No Department<br>ACULITIES BLOG MAINT & OPER (05848) | equisition<br>name will<br>ned App         | appear in the<br>appear in the<br>prover column<br>allows<br>Requisition Name<br>No. of line items<br>This PR has notes<br>allows<br>Requisition Name<br>No. of line items                                                                                                    | to you,<br>e<br>n<br>NCURA<br>NCURA Membership Dues<br>1<br>V<br>PHILIP ROSENAU COMPANY INC<br>test hosted<br>3 | Margot Martin Folders Margot Martin Folders Margot Martin Folders Margot Martin Folders | 5/5/2022 4:21 PM<br>360 Days in folder [My PR A<br>10/30/2020 3:07 PM<br>872 Days in folder [My PR A<br>10/23/2020 9:57 AM<br>843 Days in folder [My PR A | Kristen Pickering pprovals] Rachel Requester pprovals] Kristen Pickering pprovals] | 600.00 USD<br>190.00 USD<br>406.07 USD | 2<br>@ 2            |

Powered by JAGGAER | Privacy Policy

![](_page_8_Picture_2.jpeg)

1

I

![](_page_8_Picture_3.jpeg)

| RATE: EXCHANGE TEST SITE                                                                                                    |                                           |                                                                                                    |                                  |                                                         |                                                                                                    |                                                          |                                  |                                        |                        |
|----------------------------------------------------------------------------------------------------|-------------------------------------------|----------------------------------------------------------------------------------------------------|----------------------------------|---------------------------------------------------------|----------------------------------------------------------------------------------------------------|----------------------------------------------------------|----------------------------------|----------------------------------------|------------------------|
| pprovals                                                                                                    |                                           |                                                                                                    |                                  |                                                         |                                                                                                    |                                                          |                                  | 🔊 🕘 Sub                                | mit Date Newest First  |
| Requisitions 9 Purchase Order C                                                                                                    | hange Requests                            | Vouchers 10 Procure                                                                                                    | ement Requests Contract Requests | AP Requests S                                           | Sourcing Event Requests                                                                                                    | Supplier Reques                                          | sts                              |                                        |                        |
| our Selections                                                                                                    | ←                                         | Showing Results 1 - 9 of 9                                                                                                    | Display 20 🔻                     |                                                         |                                                                                                    |                                                          |                                  |                                        |                        |
| Date Range                                                                                                    |                                           | REQUISITION NO.                                                                                                    | SUPPLIERS                        | ASSIGNED APPROVER                                       | R PR DATE/TIME                                                                                                    |                                                          | REQUISITIONER                    | AMOUNT                                 |                        |
| All Dates                                                                                                    | ~                                         | 3523210                                                                                                    | TRESTATE CARPET INC              | Margot Martin                                           | 5/19/2022 2·54 F                                                                                                    | PM                                                       | Jennifer Simms                   | 9,880.00 USD                           | @ [] #                 |
| View Approvals For                                                                                                    |                                           | Check the                                                                                                    | <b>box</b> in the colu           | mn next to                                              | the item                                                                                                    |                                                          |                                  |                                        |                        |
| My Approvals                                                                                                    | ~                                         | Oneon and                                                                                                    |                                  |                                                         |                                                                                                    |                                                          |                                  |                                        |                        |
|                                                                                                    |                                           |                                                                                                    |                                  |                                                         |                                                                                                    |                                                          |                                  |                                        |                        |
|                                                                                                    |                                           | Click the S                                                                                                    | Select an Actio                  | <b>n</b> menu                                           |                                                                                                    |                                                          |                                  |                                        |                        |
|                                                                                                    |                                           |                                                                                                    |                                  |                                                         |                                                                                                    |                                                          |                                  |                                        | - 7 .                  |
| lters                                                                                                    |                                           |                                                                                                    |                                  |                                                         |                                                                                                    |                                                          | en Pickering                     | 600.00 USD                             | Ľ 1                    |
| ∧ supplier                                                                                                    |                                           | Select Pla                                                                                                    | ce PR On Hold                    | from the r                                              | menu.                                                                                                    |                                                          | en Pickering                     | 600.00 USD                             | C 1                    |
| SUPPLIER     LOWE'S HOME CENTERS INC                                                                                                    | 2                                         | Select Pla                                                                                                    | ce PR On Hold                    | from the r                                              | menu.                                                                                                    |                                                          | en Pickering                     | 600.00 USD                             | 1                      |
| SUPPLIER  LOWE'S HOME CENTERS INC PHILIP ROSENAU COMPANY INC                                                                                                    | 2                                         | Select Pla<br>This PR has notes                                                                                                    | ce PR On Hold                    | from the r                                              | menu.                                                                                                    | 7.04                                                     | en Pickering                     | 600.00 USD                             |                        |
| Iters   SUPPLIER  LOWE'S HOME CENTERS INC  PHILIP ROSENAU COMPANY INC  TRI-STATE CARPET INC  SUPERBURG                                                                                                    | 2<br>1<br>1                               | Select Pla<br>This PR has notes                                                                                                    | ICE PR On Hold                   | from the r                                              | menu.<br>10/30/2020 3.07                                                                                                    | 7 PM                                                     | en Pickering<br>Rachel Requester | 600.00 USD<br>190.00 USD               | 2 1<br>0 2 1           |
| Iters   SUPPLIER  LOWE'S HOME CENTERS INC  PHILIP ROSENAU COMPANY INC  TRI-STATE CARPET INC  SDFORTIFY INC  TRIDME FILTER CORPORATION                                                                                                   | 2<br>1<br>1<br>1                          | Select Pla<br>This PR has notes<br>3100253<br>Requisition Name                                                                                               | CE PR On Hold                    | from the r<br>Margot Martin<br>Folders                  | <b>MENU.</b><br>10/30/2020 3:07<br>872 Days in folder                                                                                               | 7 PM<br>r [My PR Approvals                               | en Pickering<br>Rachel Requester | 600.00 USD<br>190.00 USD               | 2 1<br>0 2 1           |
| Iters  SUPPLIER  LOWE'S HOME CENTERS INC  PHILIP ROSENAU COMPANY INC  TRI-STATE CARPET INC  3DFORTIFY INC  TRIDIM FILTER CORPORATION  See all Supplier I Select Multiple [2]                                                            | 2<br>1<br>1<br>1<br>1                     | Select Pla<br>This PR has notes<br>3100253<br>Requisition Name<br>No. of line items                                                                          | NCURA Membership Dues            | from the r<br>Margot Martin<br>Folders                  | <b>MENU.</b><br>10/30/2020 3:07<br>872 Days in folder                                                                                               | 7 PM<br>r (My PR Approvals                               | en Pickering<br>Rachel Requester | 600.00 USD<br>190.00 USD               | 0 1                    |
| Iters  SUPPLIER  LOWE'S HOME CENTERS INC  PHILIP ROSENAU COMPANY INC  TRI-STATE CARPET INC  3DFORTIFY INC  TRIDIM FILTER CORPORATION  See all Supplier   Select Multiple [2]                                                            | 2<br>1<br>1<br>1<br>1                     | Select Pla<br>This PR has notes<br>3100253<br>Requisition Name<br>No. of line items<br>This PR has notes                                                     | NCURA<br>NCURA Membership Dues   | from the r<br>Margot Martin<br>Folders                  | <b>MENU.</b><br>10/30/2020 3.07<br>872 Days in folder                                                                                               | 7 PM<br>r [My PR Approvals                               | en Pickering<br>Rachel Requester | 600.00 USD                             | 2 1<br>0 1             |
| Iters                                                                                                    | 2<br>1<br>1<br>1<br>1                     | Select Pla<br>This PR has notes<br>3100253<br>Requisition Name<br>No. of line items<br>This PR has notes<br>3089544                                          | NCURA<br>NCURA Membership Dues   | from the r<br>Margot Martin<br>Folders<br>Margot Martin | MENU.<br>10/30/2020 3:07<br>872 Days in folder<br>Select an action<br>2:57                                                                          | 7 PM<br>r (My PR Approvals                               | en Pickering Rachel Requester    | 600.00 USD<br>190.00 USD<br>406.07 USD | 2 J<br>0 C J           |
| Iters   SUPPLIER  LOWE'S HOME CENTERS INC  PHILIP ROSENAU COMPANY INC  TRI-STATE CARPET INC  3DFORTIFY INC  TRIDIM FILTER CORPORATION  See all Supplier   Select Multiple [2  C DEPARTMENT  PROCUREMENT SERVICES (04750)                | 2<br>1<br>1<br>1<br>1<br>1                | Select Pla<br>This PR has notes<br>3100253<br>Requisition Name<br>No. of line items<br>This PR has notes<br>3089544<br>Requisition Name                      | NCURA<br>NCURA Membership Dues   | from the r<br>Margot Martin<br>Folders<br>Margot Martin | MENU.<br>10/30/2020 3:07<br>872 Days in folder<br>Select an action<br>Assign<br>Approve/Complete                                                    | 7 PM<br>r [My PR Approvals<br>7 AM                       | en Pickering Rachel Requester    | 600.00 USD<br>190.00 USD<br>406.07 USD | L 1<br>L 1<br>N<br>L 1 |
| Iters   SUPPLIER  LOWE'S HOME CENTERS INC  PHILIP ROSENAU COMPANY INC  TRI-STATE CARPET INC  3DFORTIFY INC  TRIDIM FILTER CORPORATION  See all Supplier   Select Multiple [2]  C DEPARTMENT  PROCUREMENT SERVICES (04750) NO Department | 2<br>1<br>1<br>1<br>1<br>1<br>6<br>2      | Select Pla<br>This PR has notes<br>3100253<br>Requisition Name<br>No. of line items<br>This PR has notes<br>3089544<br>Requisition Name<br>No. of line items | CE PR On Hold                    | from the r                                              | Select an action<br>Assign<br>Approve/Complete<br>Forward<br>Return to Shared Folder                                                                | 7 PM<br>r [My PR Approvals<br>7 AM<br>r [My PR Approvals | en Pickering Rachel Requester    | 600.00 USD<br>190.00 USD<br>406.07 USD | נים<br>עים<br>עים      |
| Iters                                                                                                    | 2<br>1<br>1<br>1<br>1<br>1<br>1<br>1<br>1 | Select Pla<br>This PR has notes<br>3100253<br>Requisition Name<br>No. of line items<br>This PR has notes<br>3089544<br>Requisition Name<br>No. of line items | CCE PR On Hold                   | from the r                                              | Select an action<br>Assign<br>Approve/Complete<br>Forward<br>Return to Shared Folder<br>Place PR On Hold<br>Add Notes to History                    | 7 PM<br>r [My PR Approvals<br>7 AM<br>r [My PR Approvals | en Pickering Rachel Requester    | 600.00 USD<br>190.00 USD<br>406.07 USD | 2 1<br>2 1 @<br>2 1    |
| Iters                                                                                                    | 2<br>1<br>1<br>1<br>1<br>1<br>2<br>1      | Select Pla<br>This PR has notes<br>3100253<br>Requisition Name<br>No. of line items<br>This PR has notes<br>3089544<br>Requisition Name<br>No. of line items | CCE PR On Hold                   | from the r                                              | Select an action<br>Assign<br>Approve/Complete<br>Forward<br>Return to Shared Folder<br>Place PR On Hold<br>Add Notes to History<br>Assign CV2 Code | 7 PM<br>r [My PR Approvals<br>7 AM<br>r [My PR Approvals | en Pickering Rachel Requester    | 600.00 USD<br>190.00 USD<br>406.07 USD |                        |

![](_page_9_Picture_1.jpeg)

![](_page_9_Picture_2.jpeg)

|              | VOUCHER<br>NO.                         | SUPPLIER VOUCHER NO.                | SUPPLIER NAME                           | ASSIGNED<br>APPROVER                           | CREATE DATE           | PO NO.     | MATCH<br>STATUS |
|--------------|----------------------------------------|-------------------------------------|-----------------------------------------|------------------------------------------------|-----------------------|------------|-----------------|
| $\checkmark$ | IT000801                               | 12345-002                           | MARYLAND UNIV OF<br>EASTERN SHORE       | - Kristen<br>Pickering                         | 11/10/2021<br>7:56 PM | UDRT000049 | Matched         |
|              | Due Date                               | 12/2/20                             | 21                                      |                                                | No. of Lines:         | 2          |                 |
| Pla<br>Rei   | cing <b>Vouc</b><br>member, y          | hers on hold wo<br>ou can only worl | rks the same v<br>k with documer        | vay.<br>nts not already a<br>Not Assigned      | ssigned to ar         |            | Ver.            |
|              | Due Date                               | 11/1/20                             | PROPERTIES LLC                          |                                                | AM                    | 1          |                 |
|              | Voucher Name<br>Type<br>Voucher Source | 2021-11<br>PO Vouc<br>Recurrin      | -01 University of Delaware<br>ther<br>g | Select an action<br>Assign<br>Approve/Complete |                       | 9 Day      | s in folder [N  |
|              | IT000792                               | 10000497-12                         | HEISLER BROTHERS<br>PROPERTIES LLC      | Forward<br>Return to Shared Folder             |                       | UDP0000070 | Unmatch         |
|              | 2 ITEMS SEL                            | ECTED                               |                                         | Add Notes to History                           |                       |            |                 |

![](_page_10_Picture_1.jpeg)

![](_page_11_Picture_0.jpeg)

![](_page_11_Picture_1.jpeg)

| Summary F                                                                                            | PO Preview Comments          | Attachments 1 History                                       | Hold Reason                                                   |                                                                                     |                      |          |                                                                                                    |                                                                 |
|----------------------------------------------------------------------------------------------------|------------------------------|-------------------------------------------------------------|---------------------------------------------------------------|-------------------------------------------------------------------------------------|----------------------|----------|----------------------------------------------------------------------------------------------------|-----------------------------------------------------------------|
|                                                                                                    |                              |                                                             | Waiting for Requester to a                                    | dd backup documentation.                                                            |                      |          | _                                                                                                    |                                                                 |
| General                                                                                              |                              | 🖋 Shipping                                                  |                                                               |                                                                                     |                      | Ø ×      | Pendir                                                                                                    | ng                                                              |
| Status                                                                                               | S Pending                    | Ship To                                                     |                                                               |                                                                                     | expand I clear       |          | Total (190.00 USD)                                                                                               |                                                                 |
| ubmitted                                                                                             | COA Approver (Margot Martin) | University of Delaware<br>Attn: Requester Sean<br>Room: 123 | Characters beyond the limit<br>note is attached, it is access | are not saved, i.e., the note is truncate<br>ible from the History tab of the docun | d. Once the<br>lent. |          | Shipping, Handling, and Tax charges<br>each supplier. The values shown her<br>budget checking, and workflow appr | are calculated and charg<br>e are for estimation purpo<br>ovals |
| art Name                                                                                             | NCURA Membership Dues        | 222 SOUTH CHAPEL S<br>GENERAL SERVICES E                    | STREE<br>BUILDII                                              |                                                                                     |                      |          | Subtotal                                                                                                    | 1                                                               |
| escription                                                                                           | no value                     | Newark, DE 19716<br>United States                           |                                                               | Place On Hold                                                                       | Cancel               |          |                                                                                                    |                                                                 |
| riority                                                                                              | Normal                       |                                                             |                                                               | Billing Options                                                                     |                      |          |                                                                                                    |                                                                 |
| repared by                                                                                           | Rachel Requester             | Delivery Options                                            |                                                               | Accounting Date                                                                     | no value             |          | What's next?                                                                                                    |                                                                 |
| repared for                                                                                          | Rachel Requester             | Expedite                                                    | ×                                                             | Tax Flag                                                                            | ×                    |          | Workflow                                                                                                    | Ľ                                                               |
| urchasing Business                                                                                   | UOD01                        | Ship Via                                                    | Best Carrier-Best Way                                         |                                                                                     |                      |          | Show skipped steps                                                                                               |                                                                 |
| ayment Term                                                                                          | ×                            | Requested Delivery                                          | no value                                                      |                                                                                     |                      |          | Submitted<br>10/30/2020 3:07 PM                                                                                  |                                                                 |
| Override                                                                                             | W                            | ith either metl                                             | hod, you will                                                 | be prompted t                                                                       | to insert a          | Hold Rea | SON Rachel Requester                                                                                             |                                                                 |
|                                                                                                    | 100 - 0.00 (MARCO)           | to why the re                                               | auisition has                                                 | heen pleased                                                                        | on hold              |          | Start - Parallel Steps                                                                                           |                                                                 |
| Builder Process                                                                                      | as                           | to why the re                                               | quisition nas                                                 | been placed                                                                         | on noiu.             |          |                                                                                                    |                                                                 |
| Builder Process<br>Istance<br>d-Hoc Approver                                                         | no value<br>Select           | to wrig the re                                              | quisition nas                                                 | been placed                                                                         | on noia.             |          | PR Validation<br>Completed                                                                                       |                                                                 |
| Builder Process<br>Istance<br>d-Hoc Approver<br>Iulti-<br>Ivoice/Payment                             | select CI                    | ick Place On                                                | Hold.                                                         | been placed                                                                         | on noid.             |          | Completed                                                                                                    |                                                                 |
| Builder Process<br>istance<br>d-Hoc Approver<br>fulti-<br>twoice/Payment<br>fter-The-Fact<br>urchase | select<br>× CI               | ick Place On                                                | Hold.                                                         | been placed                                                                         | on noid.             |          | PR Validation<br>Completed<br>Wait for Validation R<br>Approved<br>End - Parallel Steps                          | esponse                                                         |

![](_page_12_Picture_1.jpeg)

1a

**多** 

Q

Your Approvals Queue, the Requisition Workflow, and the Comments Tab will all indicate that the requisition is **on hold**. Any subsequent action – approval, return to shared folder, return to requisitioner, etc., will remove the hold.

| Waiting for Requester to add backup documentation.                                           |                                               |
|----------------------------------------------------------------------------------------------|-----------------------------------------------|
| Alice Approver - 11/10/2021 7:26:24 PM<br>Waiting for Requester to add backup documentation. | Requisition - 3229813 Requisition put on hold |

### **Questions:**

procurement@udel.edu

#### **Resources:**

- <u>Procurement Services Website</u>
- <u>Approving Requisitions in UD Exchange</u>

![](_page_14_Picture_5.jpeg)